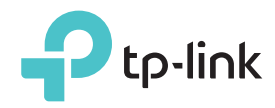

# かんたん設定ガイド

### LEDの説明

#### 2.4G/5G

緑の点灯:中継器がルーターのWi-Fiと接続して おり、適切な位置に設置されています。 赤く点灯:中継器の設置位置に問題があります。 ルーターの近くに再配置をしてください。 オフ:Wi-Fiに接続されていません。

#### 🖵 (イーサネット)

**オン:** 中継器と電源の入ったデバイスがLANケ ーブルで接続されています。 点滅: イーサネットポートが受信したデータを送 信しています。 オフ: 中継器と電源の入ったデバイスがLANケ ーブルで接続されていません。

#### ͡͡ (Wi-Fi)

**オン:** 中継器のWi-Fiが有効になっています。 **オフ:** 中継器のWi-Fiが無効になっています。

#### し (電源)

**オン:** 中継器の電源が入っています。 **オフ:** 中継器の電源が入っていません。

#### (RE)

**オン:** WPS接続が完了しました。 **点滅:** WPS接続を行っています。 **オフ:** 接続がありません。

#### ウェブブラウザを使用したクイックセットアップ オプション1 2 電源オン 中継器への接続 Windowsの場合 中継器をルーター**近く**のコン MAC OS Xの場合 セントに差し込みます。 47 $\widehat{\bigcirc}$ 接続が使用可能です Wi-Fi Ъ Wi-Fiを切にする ワイヤレスネットワーク接続 <u></u> TP-LINK Extender 2.4GHz TP-LINK Extender 2.4GHz .ul TP-LINK\_Extender\_5GHz 9 TP-LINK Extender 5GHz .dl ☑ ワイヤレスネットワーク接続 他のネットワークに接続… 接続 ネットワークを作成.. 5 R ()) **. . . .** "ネットワーク"環境設定を開く… 1. LANケーブルが接続されている場合はコンピュータ 1. LANケーブルが接続されている場合はコンピュータから からケーブルを抜きます。 ケーブルを抜きます。 しと <sup> </sup> こ LEDが 点灯 するまで 待 2. 画面右上のWi-Fiアイコンをクリックし、中継器のネッ 2 タスクバーにあるWi-Fiアイコンをクリックし、中継器の ちます。 ネットワーク(TP-LINK\_Extender\_2.4GHz/5GHz) トワーク(TP-LINK\_Extender\_2.4GHz/5GHz) に接続をします。 に接続をします。

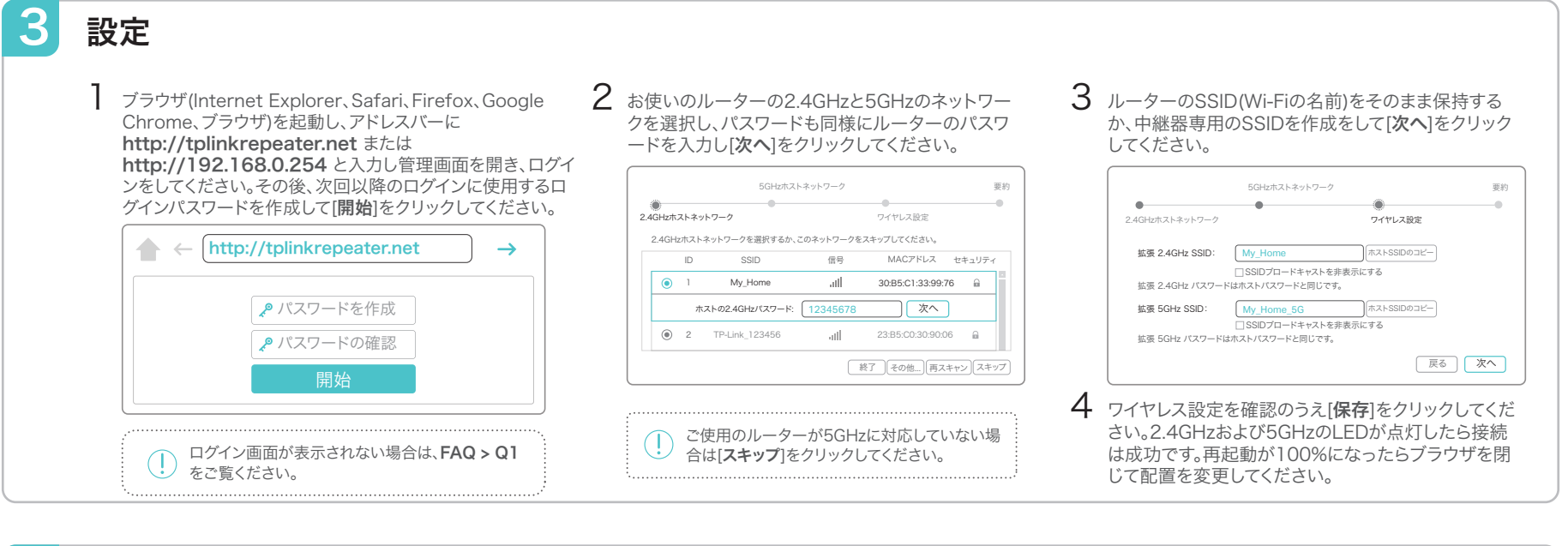

### 配置の変更

】 ルーターとWi-Fiが届かないエリアの中間地点に中継器を設置します。 中継器の設置は必ずWi-Fiが届く位置に行ってください。

2 2.4Gと5GのLEDが緑に点灯するまで待ちます。点灯しない場合は、信号をより強く探知できるようにルーターの近くに再配置をしてください。

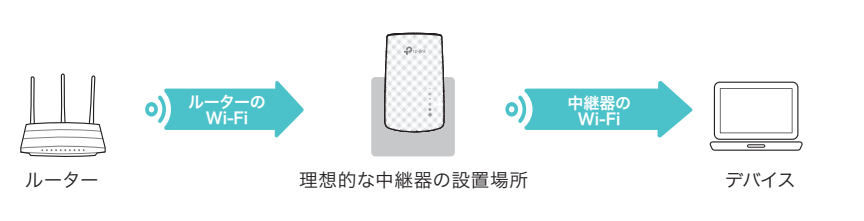

お楽しみください! 接続設定後は「TP-LINK\_Extender\_2.4GHz/5GHz」というWi-Fiは消えて、ルーターと同じSSID(Wi-Fiの名前)もしくはワ イヤレス設定で変更したSSIDとなります。Wi-Fiパスワードはどちらもルーターと同じものです。

#### オプション2 WPSボタンを使用したかんたん設定

WPS機能を使えば簡単にネットワークを拡張することが可能です。お使いのルーターにWPSボタンが備わっている場合はこちらをご利用のうえ設定を行われることを推奨 いたします。ボタンは一般的にこのような見た目 🚺 🔤 💱 をしています。ボタンが無い場合、または接続が出来ない場合はオプション1の設定を行ってください。

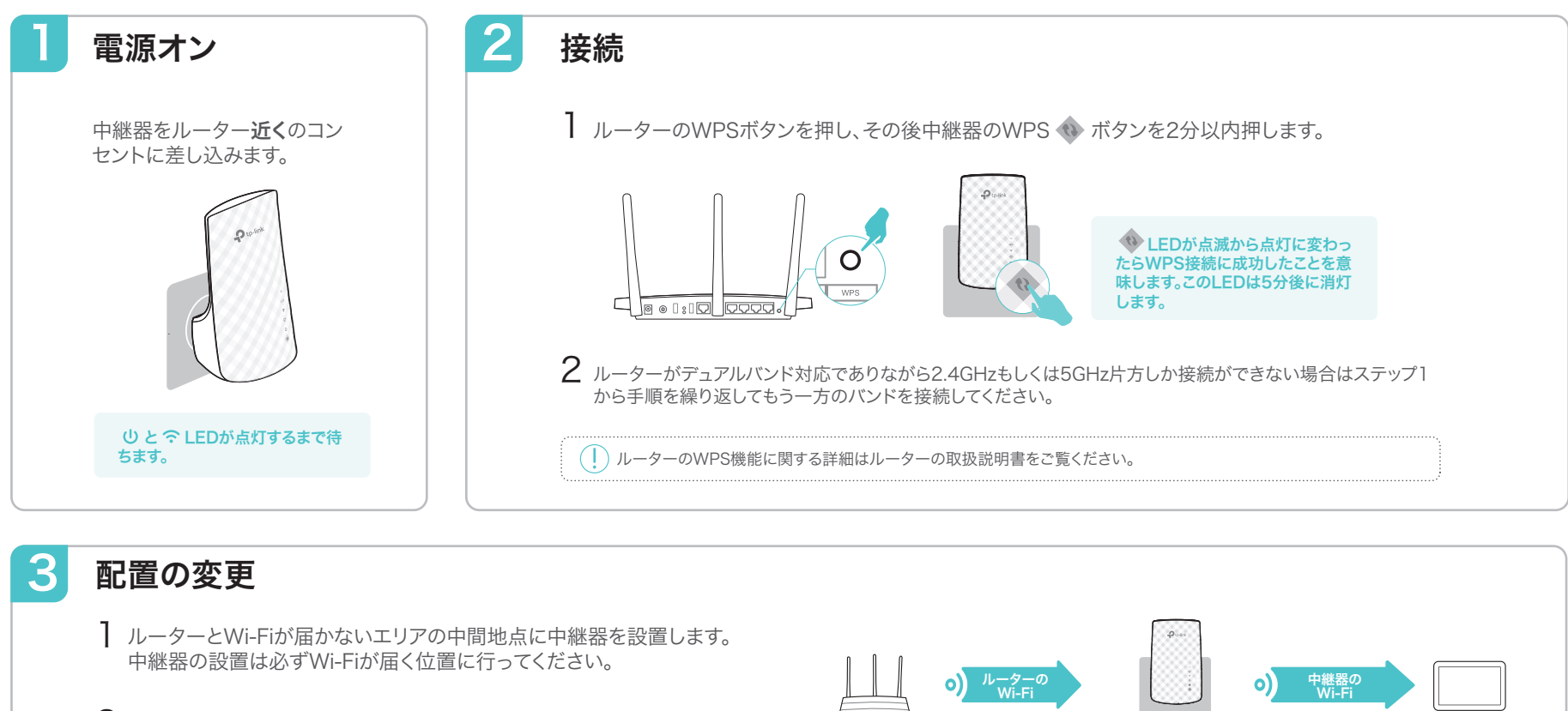

2 2.4Gと5GのLEDが**緑**に点灯するまで待ちます。点灯しない場合は、信号をよ り強く探知できるようにルーターの近くに再配置をしてください。

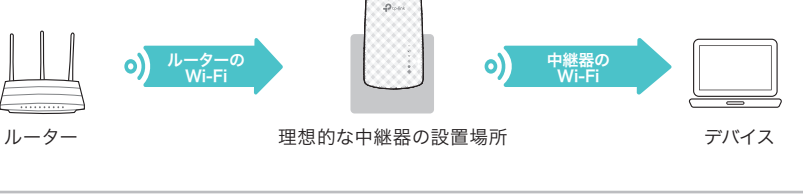

接続設定後は「TP-LINK\_Extender\_2.4GHz/5GHz」というWi-Fiは消えて、ルーターと同じSSID(Wi-Fiの名前)とパスワード 💮 お楽しみください! になります。

## エンターテイメントアダプター

中継器はブルーレイレコーダーやゲーム機やスマートTVなどの有線接続しかでき ない機器に使用するワイヤレスアダプター(子機)としても利用可能です。 オプション1または2で中継器とルーターを接続した後、中継器と機器をLANケー ブルで接続をして使用します。

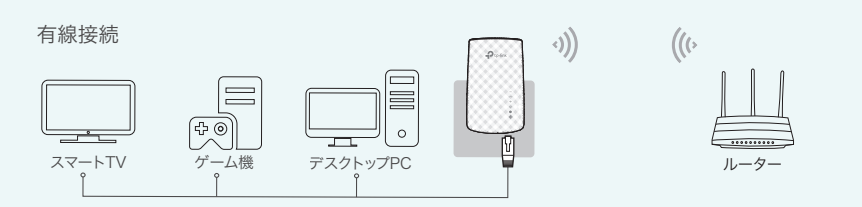

### TP-Link アプリ「Tether」

アプリ「Tether」を使えばiOSもしくはアンドロイドデバイスから簡単かつ直感的に アクセスと管理が可能になります。

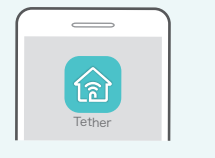

かた

中継器の設定

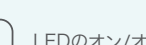

「 ワイヤレス設定の変更

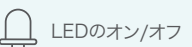

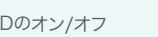

H
 G
 G
 G
 G
 G
 G
 G
 G
 G
 G
 G
 G
 G
 G
 G
 G
 G
 G
 G
 G
 G
 G
 G
 G
 G
 G
 G
 G
 G
 G
 G
 G
 G
 G
 G
 G
 G
 G
 G
 G
 G
 G
 G
 G
 G
 G
 G
 G
 G
 G
 G
 G
 G
 G
 G
 G
 G
 G
 G
 G
 G
 G
 G
 G
 G
 G
 G
 G
 G
 G
 G
 G
 G
 G
 G
 G
 G
 G
 G
 G
 G
 G
 G
 G
 G
 G
 G
 G
 G
 G
 G
 G
 G
 G
 G
 G
 G
 G
 G
 G
 G
 G
 G
 G
 G
 G
 G
 G
 G
 G
 G
 G
 G
 G
 G
 G
 G
 G
 G
 G
 G
 G
 G
 G
 G
 G
 G
 G
 G
 G
 G
 G
 G
 G
 G
 G
 G
 G
 G
 G
 G
 G
 G
 G
 G
 G
 G
 G
 G
 G
 G
 G
 G
 G
 G
 G
 G
 G
 G
 G
 G
 G
 G
 G
 G
 G
 G
 G
 G
 G
 G
 G
 G
 G
 G
 G
 G
 G
 G
 G
 G
 G
 G
 G
 G
 G
 G
 G
 G
 G
 G
 G
 G
 G
 G
 G
 G
 G
 G
 G
 G
 G
 G
 G
 G
 G
 G
 G
 G
 G
 G
 G
 G
 G
 G
 G
 G
 G
 G
 G
 G
 G
 G
 G
 G
 G
 G
 G
 G
 G
 G
 G
 G
 G
 G
 G
 G
 G
 G
 G
 G
 G
 G
 G
 G
 G
 G
 G
 G
 G
 G
 G
 G
 G
 G
 G
 G
 G
 G
 G
 G
 G
 G
 G
 G
 G
 G
 G
 G
 G
 G
 G
 G
 G
 G
 G
 G
 G
 G
 G
 G
 G
 G
 G
 G
 G
 G
 G
 G
 G
 G
 G
 G
 G
 G
 G
 G
 G
 G
 G
 G
 G
 G
 G
 G
 G
 G
 G
 G
 G
 G
 G
 G
 G
 G
 G
 G
 G
 G
 G
 G
 G
 G
 G
 G
 G
 G
 G
 G
 G
 G
 G
 G
 G
 G
 G
 G
 G
 G

1. Apple App StoreもしくはGoogle PlayストアからTetherアプリ をダウンロードします。 2. デバイスが中継器かメインルーターとWi-Fiで接続されていること はじめ をご確認ください。 3. アプリを起動しネットワークの管理ができます。

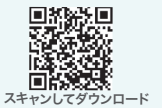

### よくある質問 (FAQ)

#### Q1. 中継器の管理画面を開けない場合はどうしたらいいですか?

- コンピューターが拡張されたネットワークに接続されていることをご確認ください。
- コンピューターがLANケーブルで有線接続をしている場合は、接続を再度確認してくださ .
- コンピューターがIPアドレスを自動的に取得する設定になっていることをご確認ください。
- 中継器のIPアドレスをブラウザのアドレスバーに入力をしてアクセスしてください。既定の IPアドレスは192.168.0.254となっています。中継器がルーターに接続済みの場合はル ーターのDHCPクライアントリスト(接続中の機器一覧)から中継器のIPアドレスを確認の うえ、そちらを入力をして中継器にアクセスしてください。
- 中継器をリセットの後、再設定を行ってくださし

#### Q2. 中継器をリセットするにはどうすればいいですか?

電源の入った中継器のリセットボタンをピンなどを使って長押しをします。するとLED が消灯しますのでその後ボタンを離してください。

#### Q3. オプション1で設定した際にREのLEDが点灯しないのですがなぜですか?

- 設定の際に誤ったルーターのパスワードを入力した可能性があります。中継器の管理画面に ログインをしてパスワードをご確認のうえ再度お試しくださいませ。
- 中継器をリセットのうえ、再設定をお試しください。

#### Q4. ルーターのMACフィルタリングやアクセスコントロールを有効にしています。 中継器の設定と使用の前に何を行うべきですか?

それらの機能が有効になっている場合は、まず初めにそれらを無効化する必要があります。その後、オプション1もしくは2に従って中継器の設定を行ってください。